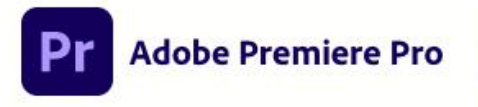

© 1991-2020 Adobe. All rights reserved.

Skanda Gautam 氏の作品。詳細および法律上の 注意は Premiere Pro についてをご覧ください。

読み込み中 DeNoiser6.dll

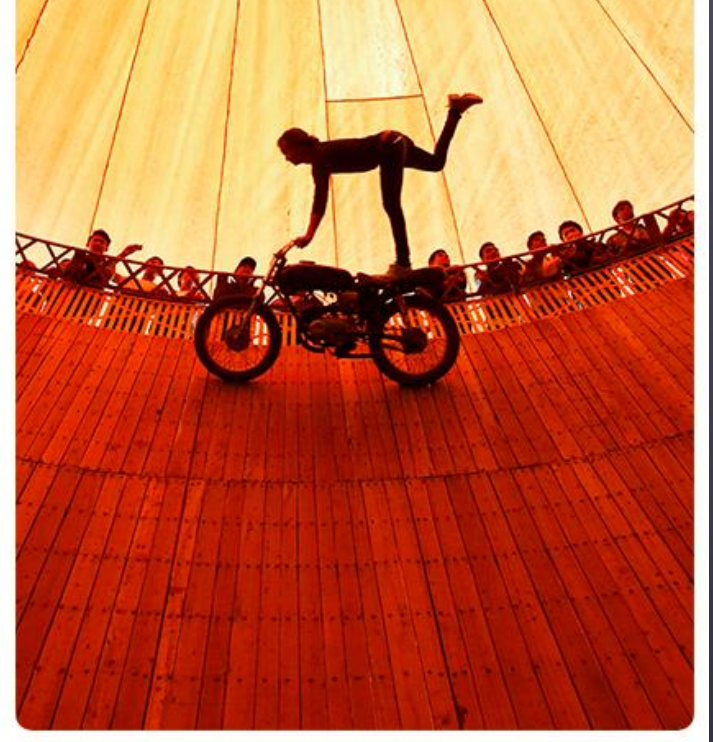

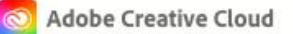

# Premiere 実践セミナー

| 内容                                                                                                    |                                                                |
|----------------------------------------------------------------------------------------------------|----------------------------------------------------------------|
| <ul> <li>1章 YOUTUBE でアカウントを作成する</li> <li>1. YOUTUBE のページへ</li> <li>2. ログイン</li> <li>3. アカウントを作成</li> <li>4. 使用状況の選択</li> <li>5. グーグルアカウントの確認及び作成</li> <li>6. チャンネルの作成</li> </ul>                                                                                                | 3<br>3<br>4<br>4<br>5<br>7                                     |
| <ul> <li>2章 YOUTUBE オーディオライブラリーを利用する</li> <li>1. YOUTUBE オーディオライブラリーとは</li> <li>2. YOUTUBESTUDIOの利用</li> <li>3. 使用できる音源の表示</li> <li>4. 楽曲のダウンロード</li> <li>5. ダウンロードした楽曲の確認</li> <li>6. 楽曲の使用方法について</li> </ul>                                                                   | 10<br>10<br>11<br>12<br>13<br>15<br>17                         |
| <ul> <li>3章 あらためて PREMIERE とは?</li> <li>1. 映像編集と PREMIERE について<br/><i>リニア編集とノンリニア編集について</i><br/><i>その他の主な編集ソフト達</i><br/><i>After Effects との違い</i><br/><i>EDL (Editors Decision List.</i></li></ul>                                                                              | 18<br>18<br>18<br>19<br>19<br>20<br>20<br>21                   |
| <ul> <li>4章 イラストレーター素材作成</li> <li>1. ファイルの確認</li> <li>2. レイヤーの確認</li> <li>3. 「企業研修実績 業界 No.1」について</li> <li>4. 「様々なカリキュラムに対応」と「企業研修の導入実績」作成</li> <li>5. 丸いロゴの作成概要</li> <li>6. 「年間受講者総数」図形</li> <li>7. 「年間受託企業数」図形</li> <li>8. 「企業研修受講者数」図形</li> <li>9. 映像フォーマットへの張り出し</li> </ul> | 22<br>22<br>24<br>24<br>26<br>26<br>26<br>27<br>28<br>29<br>30 |

|   | <ol> <li>5章 PHOTSHOPについて「フォトショップ素材作成」</li> <li>素材を確認</li> <li>[元 DX 人材 001.PSD]を PS で展開</li> <li>解像度について</li> <li>下地の画像について</li> <li>テキストの作成</li> <li>レイヤースタイルの適用<br/>操作:</li> </ol> | 31<br>31<br>31<br>31<br>31<br>31<br>32<br><i>32</i><br>32 |
|---|----------------------------------------------------------------------------------------------------|-----------------------------------------------------------|
|   | 6 章 シーケンスへの合体                                                                                                    | 33                                                        |
|   | -<br>1. プロジェクト・シーケンス作成                                                                                                    | 33                                                        |
|   | ピクセルアスペクト比の説明                                                                                                    | 33                                                        |
|   | 2. 作業で使用するアセットの読み込み                                                                                                    | 34                                                        |
|   | 3. [00LIGO.MP4]貼り付け                                                                                                    | 35                                                        |
|   | 4. カラーバーの作成について                                                                                                    | 35                                                        |
|   | 5. [ブラックビデオ]を<0400>に配置                                                                                                    | 37                                                        |
|   | 6. [01TOBIRA.MP4]配置                                                                                                    | 38                                                        |
|   | 7. その他の MP4 素材の配置                                                                                                    | 38                                                        |
|   | 8. [00001.MTS]配置                                                                                                    | 38                                                        |
|   | 9. 映像素材の調整<br>                                                                                                    | 39                                                        |
|   |                                                                                                    | 42                                                        |
|   | 11.ほかしの処理とキーフレーム<br>12. 充江 a. h. h. h. h. k. k. k. k. k. k. k. k. k. k. k. k. k.                                                                                                    | 45                                                        |
| • | 12. 昔源のカットおよび編集<br>12. 「持ちたナリナーニノニ対応」ニナスト野業                                                                                                    | 46                                                        |
| - | 13. [依々なガリキュフムに対応] テキスト 配直<br>14 産りの名種 AI ファイルト DCD ファイル 配字                                                                                                    | 47                                                        |
| - | 14. 残りの谷悝 AI ファイルと FSD ファイル 即回<br>15. 様まき立字ツールを使ったテロップの挿入                                                                                                    | 47<br>51                                                  |
| - | 13. (供旨さ文子) - ルを使うた) ロックの挿八<br>16. 動画の書き中日                                                                                                    | 52                                                        |
| - |                                                                                                    | 52                                                        |
|   | 7章 YOUTUBE へ動画をアップロードする                                                                                                    | 53                                                        |
|   | 1. ファイルを準備する                                                                                                    | 53                                                        |
| • | 2. 動画のアッフロード<br>2. 動画のデッフロード                                                                                                    | 53<br>55                                                  |
| - | <ol> <li>         5.</li></ol>                                                                                                    | 55                                                        |
|   | 4. リムイイルの設定<br>5. 心間笠岡本記会                                                                                                    | 00<br>57                                                  |
|   | 3. 公開 乳 世 の 設 た                                                                                                    | 57                                                        |

## 1章 YOUTUBE でアカウントを作成する

はじめに、YouTube に動画を掲載する下準備としてアカウントの作成を確認します。 すでに、お持ちの方も多いとは思いますが、しばらくお付き合いください。

1. YOUTUBE のページへ

YouTube のページに移動します。 https://www.youtube.com/

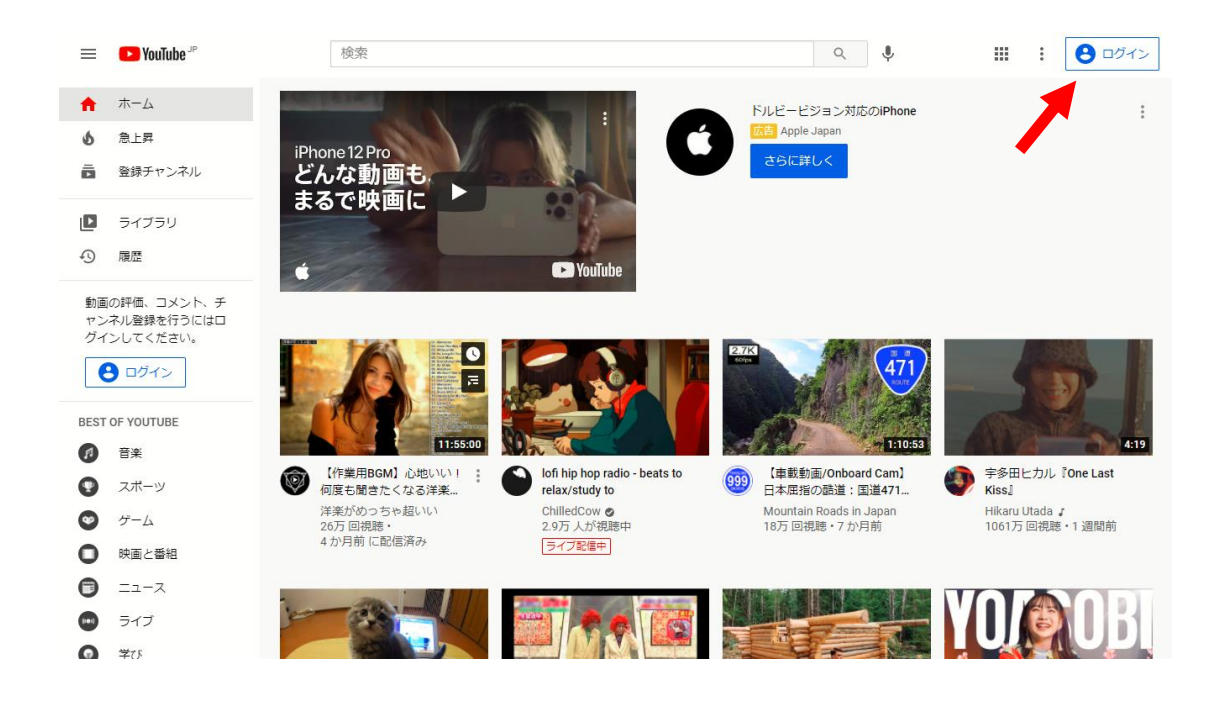

2. ログイン

右上にある [ログイン] をクリックします。

## [アカウントを作成] をクリックします。

| Google                                                |   |
|-------------------------------------------------------|---|
| ログイン                                                  |   |
| YouTube に移動                                           |   |
| メールアドレスまたは電話番号                                        |   |
|                                                       |   |
| メールアドレスを忘れた場合                                         |   |
| ご自分のバソコンでない場合は、InPrivate ウィンドウ<br>を使用してログインしてください。 詳細 |   |
| アカウントを作成                                              |   |
|                                                       |   |
| 日本語 マ ヘルプ プライバシー 規                                    | 約 |

#### 4. 使用状況の選択

## [自分用] を選択します。

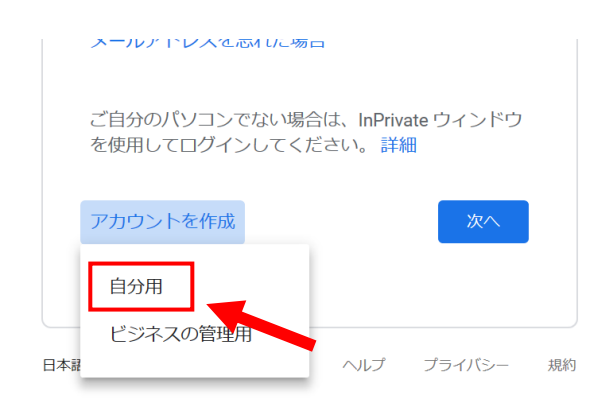

5. グーグルアカウントの確認及び作成

グーグルアカウントの利用が出てきます。

持っている方は現在のグーグルアカウントのメールアドレスを、使用してください。 持っていない方は以下の作成に進みます。

| win                | preji                              |                                                |
|--------------------|------------------------------------|------------------------------------------------|
| ユーザー名              |                                    |                                                |
| winpreji           | @gmail.com                         |                                                |
| パスワード<br>●●●●●●●●● | 確認 <b>④</b><br>号を組み合わせて 8 文字以上で入力し | 1 つのアカウントで Google のす<br>べてのサービスをご利用いただけ<br>ます。 |
| 半角央子、数子、記<br>てください |                                    |                                                |

| Juogi                        |                                                |                      |
|------------------------------|------------------------------------------------|----------------------|
| winpre                       | ji@gmail.com                                   |                      |
|                              |                                                |                      |
| • •                          |                                                |                      |
| ioogle では<br>使用します。<br>) せん。 | 、アカウントのセキュリティ保護に電話番号を<br>電話番号が他のユーザーに公開されることはあ | •                    |
| 再設定用                         | のメールアドレス(省略可)                                  |                      |
| アカウント                        | を保護する目的で使用されます                                 |                      |
| 年                            | 月                                              | 個人情報は非公開であり、安全で<br>す |
| 生年月日                         |                                                |                      |
| 性別                           | •                                              |                      |
|                              |                                                |                      |
| この情報力                        | が必要な理由                                         |                      |
|                              |                                                |                      |

必要な情報を入力しましょう。

入力後、プライバシーと利用規約を確認します。

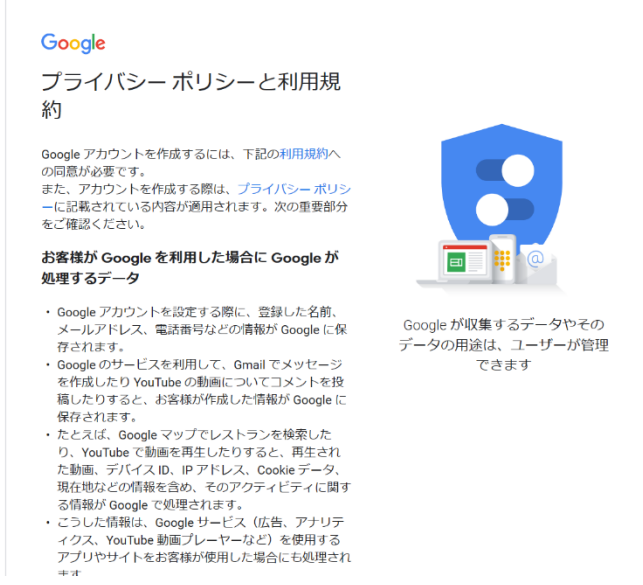

#### これにてアカウントの作成が終了しました。

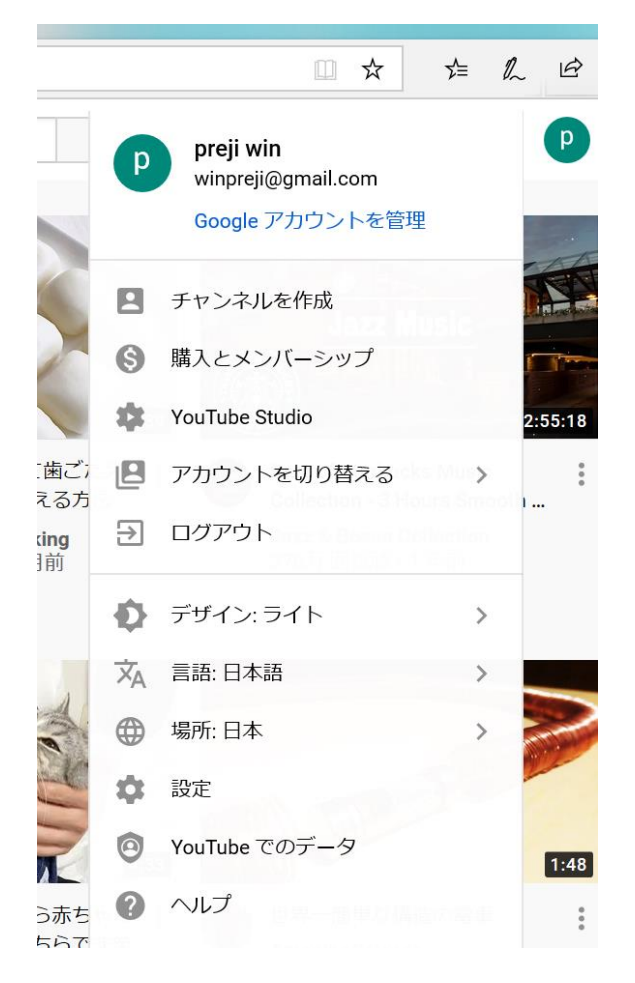

左上のアイコンをクリックして表示されたアイコンから[チャンネルを作成]をクリックします。 このように表示されるので[始める]をクリックします。

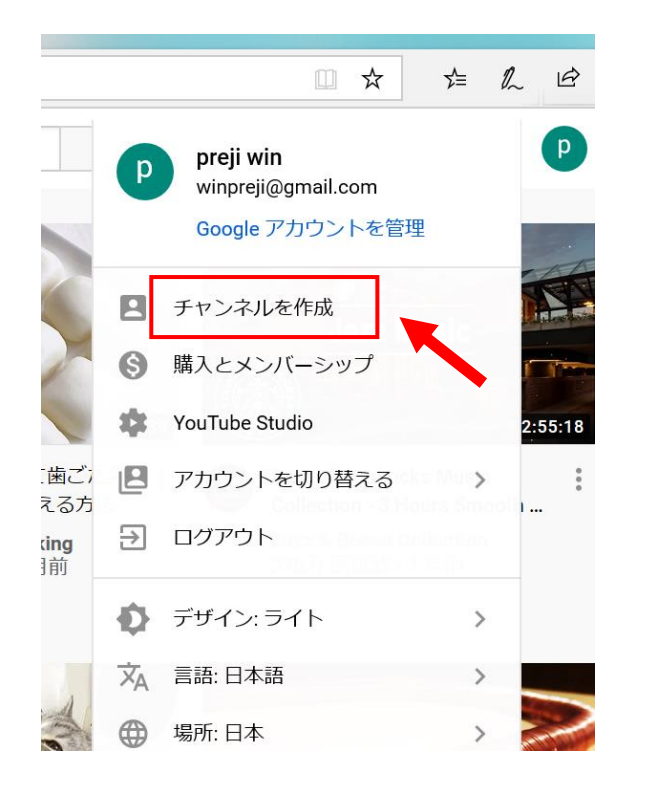

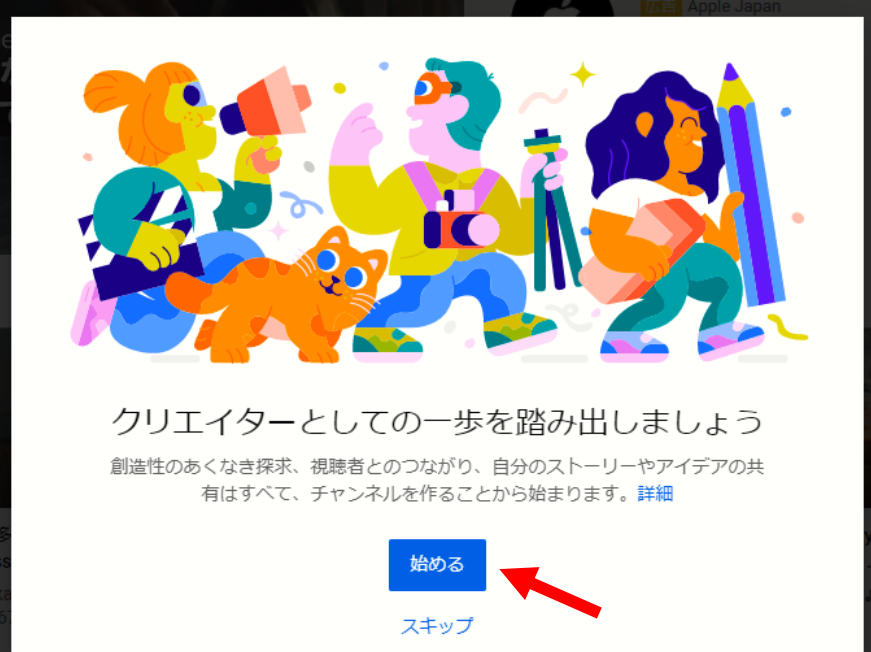